## Academia eGO Centro de Formação eGO

## Como autorizar a exportação de imóveis do eGO Real Estate para o portal Imovirtual

O utilizador do eGO Real Estate deve conceder uma autorização prévia, na sua conta profissional do Imovirtual, para fazer a divulgação dos seus imóveis diretamente para o portal.

**NOTA:** Antes de iniciar estes passos verifique que tem o link que lhe foi fornecido pela equipa do eGO Real Estate (<u>se não encontrar o link</u> entre em contacto connosco pelo **262840464** ou pelo <u>comercial@janeladigital.com</u>)

 Clique no link fornecido pela equipa do eGO Real Estate, será pedido que inicie a sessão na sua conta pessoal do Imovirtual, através do seu Email e Password;

| 🗘 imovirtual                                                                                                    | Anúncios 👻 Agências Imobiliárias                                        | Blog                   | △ Conta pessoal pt 	 Inserir imóvel |  |
|----------------------------------------------------------------------------------------------------|-------------------------------------------------------------------------|------------------------|-------------------------------------|--|
| Iniciar sessão                                                                                                    |                                                                         |                        |                                     |  |
| Email<br>Password<br>Current Current Curren | nbrar as minhas credenciais<br>Iniciar sessão<br>Iniciar sessão com Fac | Esqueci-me da password | Ainda não tem conta?<br>Registar    |  |

 Após iniciar a sessão com os seus dados, aparecerá uma janela com uma mensagem a pedir acesso à sua conta. Será este o acesso que permitirá a exportação dos seus imóveis do eGO Real Estate para o Imovirtual. Basta clicar no botão `Autorizo' e a exportação ficará automaticamente ativada.

**NOTA:** Esta autorização de <u>acesso serve apenas para ativação da</u> <u>exportação</u> dos seus imóveis do **eGO Real Estate** para o Imovirtual.

| Cimovirtual Anúncios - Agências In | iobiliárias Blog                                                                                                    | 🤷 geral 🗸                           | pt 🚽 Inserir imóvel       |
|------------------------------------|----------------------------------------------------------------------------------------------------|-------------------------------------|---------------------------|
| Autorizaçao                        |                                                                                                    |                                     |                           |
| eGo                                | <ul> <li>Permitir o acesso à sua conta?</li> <li>A aplicação requer permissões para aceder às</li> <li>Ler os seus anúncios</li> <li>Criar anúncios</li> <li>Ler mensagens dos seus anúncios</li> <li>Ler detalhes do seu pacote de anúncios</li> <li>Note que pode revogar esta autorização a qua</li> <li>Autorizo</li> <li>Não autorizo</li> </ul> | s seguintes funcionalidades no Imov | virtual:<br>a de cliente. |

Para efeitos de validação, pedimos que informe por email o **eGO Real Estate** de que já procedeu à autorização.

Alguns minutos depois, a etiqueta **'Imovirtual / OLX**' ficará disponível na sua plataforma **eGO Real Estate**. Assim, poderá proceder à seleção dos imóveis que pretende divulgar para estes portais.

Para isso basta fazer os seguintes passos:

 Aceda ao separador imóveis e selecione o(s) imóvel(s) que pretende divulgar e clique em 'Publicar no Site/Portais'.

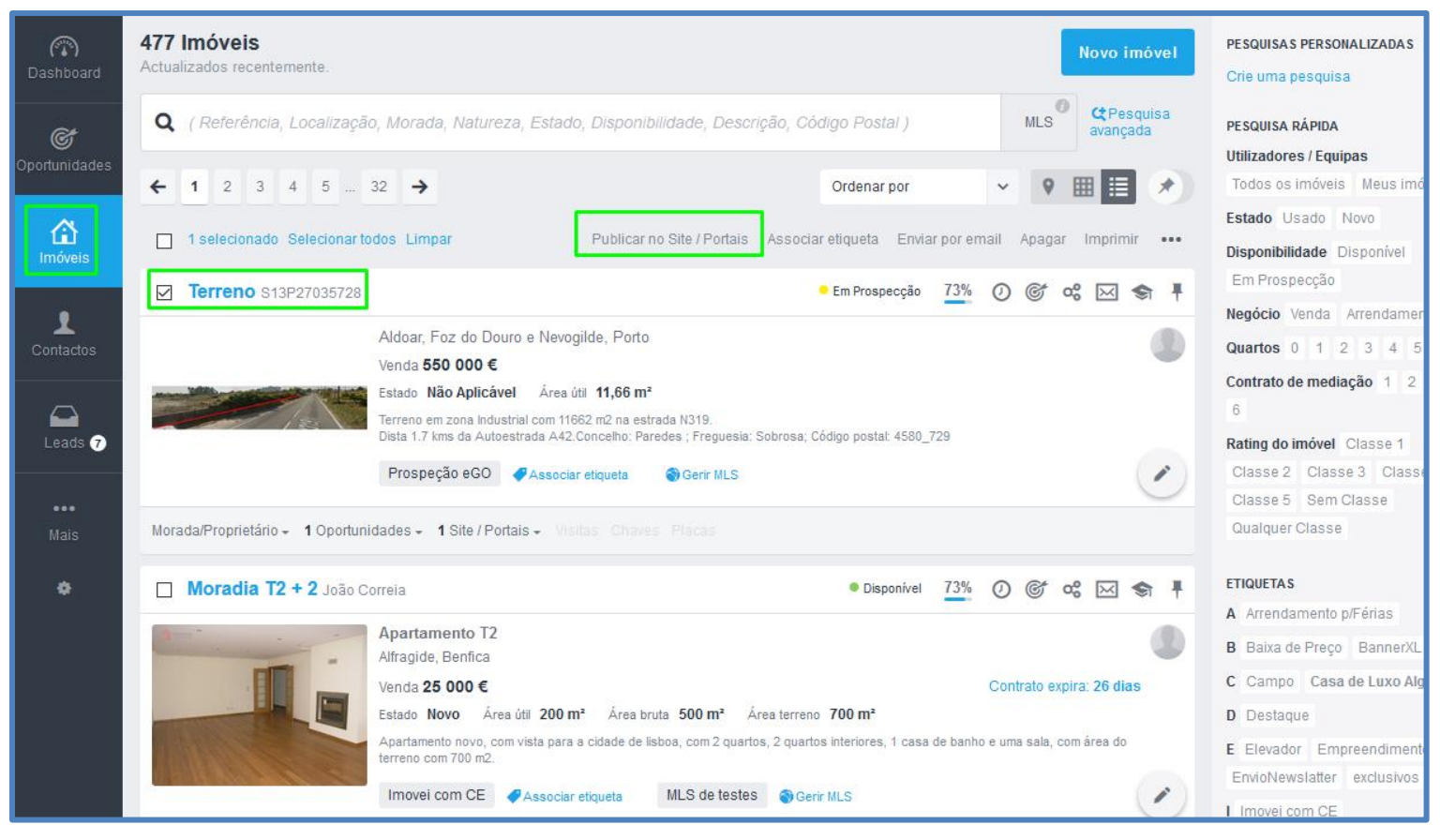

 Verá disponível a opção `Imovirtual/OLX', bastando marcar essa opção para começar a fazer a divulgação dos seus imóveis.

| (T)<br>Dashboard | 469 Imóveis<br>Actualizados recentemente.                                                                   |                                                                          |
|------------------|----------------------------------------------------------------------------------------------------|--------------------------------------------------------------------------|
| C                | Q (Referência, Localização, Morada, Natureza, Estado, C                                                     |                                                                          |
| Oportunidades    | ← 1 2 3 4 5 _ 32 →                                                                                          |                                                                          |
| E Imoveis        |                                                                                                    | Publicar no Site / Poltais Associar eliqueta Enviar por email Apager ••• |
|                  | Apartamento T3 + 1 APA_1022                                                                                 | 🖲 Disponível 100% Lembrar próxoma terça-feira 🕐 🎯 😋 🖛 🖡                  |
| Contactos        | Fantastico Apartamento<br>Foz do Areiho, Caldas da Rainha<br>Venda 600 000 €<br>Estado Usado Área úti 175 m | Área bruta dependente 11 m² Área terreco 1 m²                            |
| 1,000            | Publicar no Site / Portais                                                                                  | ×                                                                        |
| Mais             | Esta acção vai publicar o(s) imóvel(eis<br>Morada/Proprietario - 2                                          | ) selecionado(s)                                                         |
| ÷                | Publicação para Portais                                                                                     | Publicação para Site                                                     |
|                  | Casa Sapo                                                                                                   | Isite 2                                                                  |
|                  |                                                                                                    | Cancelar Publicar                                                        |

 A qualquer altura é possível consultar o estado dos seus imóveis no portal, escolhendo o separador Divulgação em Portais.

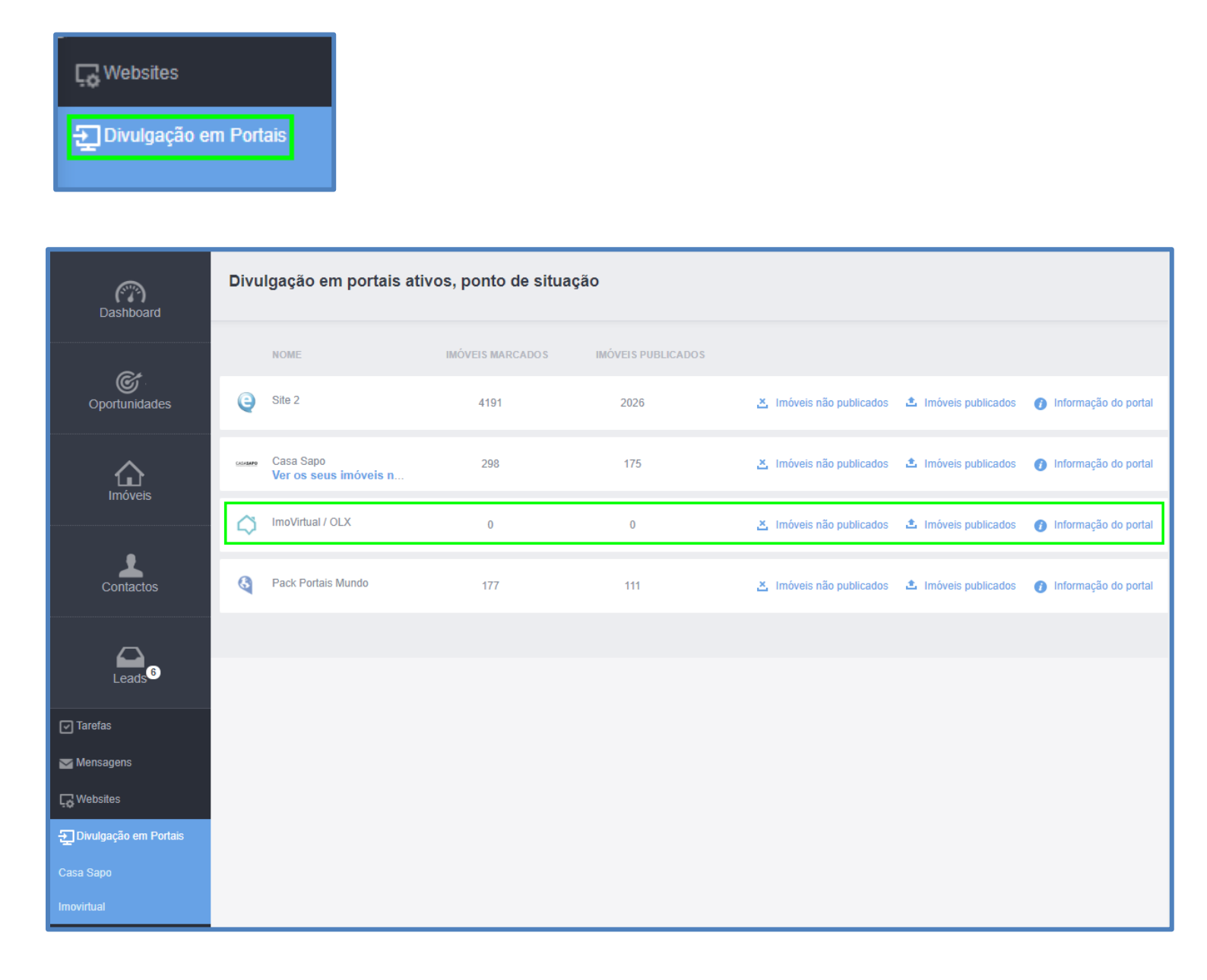

6. Poderá também verificar todos os imóveis que se encontram em divulgação neste portal, para isto basta aceder ao separador 'Imovirtual' na Divulgação em Portais. Poderá verificar a listagem completa dos imóveis divulgados no portal, ou utilizar os filtros disponíveis para refinar a sua pesquisa.

| C Websit                                                      | es                                                                                                    |
|---------------------------------------------------------------|----------------------------------------------------------------------------------------------------|
| <b>Đivulga</b>                                                | ação em Portais                                                                                                    |
| Casa Sapo                                                     |                                                                                                    |
| Imovirtual                                                    |                                                                                                    |
| <b>Questio</b>                                                | onários                                                                                                    |
| C Dashboard                                                   | Divulgação no Imovirtual                                                                                                    |
| ¢.                                                            | Referência       Escolha a natureza       Escolher o negócio       Escolha o distrito       Dependente do di       Image: Constraint of the state of the state o |
| Oportunidades                                                 | Dependente do co V Todos os imóveis V Pesquisar                                                                                                    |
| <b>A</b><br>Imóveis                                           | 44 Imóveis, 0 seleccionados Selecionar todos Limpar seleção                                                                                                    |
| Contactos                                                     | Apartamento T2 APA_59 - ∞         Telheiras, Lumiar         Venda 360 000 €       Estado         Oportunidades ∨       Métricas ♥                                                                                                    |
| Leads 487                                                     | <ul> <li>Apartamento T4 APA_40 </li> <li>Serra de Carnaxide (Venteira), Venteira</li> <li>Venda 307 500 € Estado Usado</li> </ul>                                                                                                    |
| ✓ Mensagens                                                   | Oportunidades 🗸 Métricas 🗸                                                                                                    |
| Websites<br>Divulgação em Portais<br>CS CASASAPO<br>movirtual | □       Terreno Urbano APA_16 *                                                                                                    |
| Questionários                                                 | Apartamento T2 APA_68 -                                                                                                    |

Saiba mais em: http://academia.egorealestate.com

Questões: <a href="mailto:support@egorealestate.com">support@egorealestate.com</a>